## Çevrimiçi Sınav Problemleri:

## • Sınavı bulamıyorum

- 1. İlgili dersin sayfasında "İçerik" sekmesine tıklayarak sınavınızı görebilirsiniz.
- 2. Sınav başlangıç saati itibarıyla "Etkinlik Akışı" sekmesinde sayfayı yenilediğinizde sınavınız görünecektir.
- 3. "Takvim" sekmesine geçiş yaparak sınavınızı görebilirsiniz.
- 4. "Kurslar" sekmesine giriş yaparak ilgili dersin adına tıkladığınızda açılan sayfada "Duyurularım" ve "Yapılacaklar" başlıkları altında sınavınızı görebilirsiniz.

#### • Sınav esnasında sistemden düştüm, tekrar giremiyorum

Dersin Öğretim elemanıyla e-posta adresi üzerinden iletişime geçebilirsiniz.

#### • Sınavda yanıtlarım kaydedilmiyor

İnternet bağlantınızda herhangi bir sorun yoksa sınavlarda cevaplar otomatik olarak kaydedilmektedir. İnternet bağlantınızın durumuna göre cevaplar kısa bir süre gecikmeli olarak kaydedilebilir.

#### • Blackboard platformunda sınav notlarımı göremiyorum

Sınav notları OİS platformundan açıklanmaktadır.

## Çevrimiçi Ders Problemleri:

## • Önceki haftalardaki ders kayıtlarını göremiyorum

Sanal sınıf üzerinden kayıtlar alanına tıkladığınızda üst tarafta yer alan filtreleme ölçütünü üzerinden derslerin başlangıç tarihini ve bugünü seçerek tüm ders kayıtlarınızı görüntüleyebilirsiniz.

#### • Ders notlarını bulamıyorum

Derslere ilişkin notları dersin hocası içerik bölümüne veya sol tarafta oluşturabileceği bir sekme alanına yükleyebilir, bu sekmelerden ders notlarına ulaşabilirsiniz.

#### • Sanal sınıftaki kurs odasına giriyorum ancak kimse yok

Sanal sınıfta "Kurs Odası" üzerinden dersler yapılabileceği gibi dersin hocasının planladığı oturum alanı üzerinden de dersler işlenebilir.

## • Dersimi bulamıyorum

Blackboard platformuna giriş yaptıktan sonra "Kurslar" sekmesine tıklayarak derslerinizi görüntüleyebilirsiniz.

## • Sanal sınıfa giriş yapamıyorum

Sanal sınıfa giriş yaparken;

- 1. Üst sekmede yer alan üstü çizili göz işaretine tıklayarak izin ver seçeneğini işaretlemeniz gerekmektedir.
- 2. Çerezlerinizi temizlemeniz gerekmektedir.

# > Çevrimiçi Platformlara Giriş Problemleri

## • OIS platformuna giremiyorum

- 1. OİS "Kullanıcı Adı" alanına @stu.fbu.edu.tr uzantısını yazmayınız Kullanıcı Adı: adi.soyadi şeklinde yazılmalıdır.
- 2. "Kullanıcı Adı" alanını doğru yazdığınız halde giriş sağlayamıyorsanız "Parolamı Unuttum" alanından şifrenizi sıfırlayabilirsiniz.

## • Blackboard platformuna giremiyorum

1. Blackboard "Kullanıcı adı" alanına @stu.fbu.edu.tr uzantısını yazmanız gerekmektedir. Kullanıcı adı: <u>adi.soyadi@stu.fbu.edu.tr</u>

- 2. "Üçüncü taraf hesapla oturum açın" alanı üzerinden kurumsal e-posta adresinizle giriş sağlayabilirsiniz.
- 3. "Kullanıcı adı" alanını doğru yazdığınız halde giriş sağlayamıyorsanız OİS platformuna giriş yaparak "Parolamı Unuttum" alanından şifrenizi sıfırlayabilirsiniz.
- OİS platformunda şifre sıfırlama yaparken "Kullanıcı Bilgisi Hatalı." uyarısı alıyorum
- ✓ Şifrenizi sıfırlamak için:

sıfırlayabilirsiniz.

OİS platformuna giriş yaparak "Parolamı Unuttum" alanından Kullanıcı Adı: adi.soyadi Öğrenci numaranızı ve doğum tarihinizi de doğru girdikten sonra şifrenizi

✓ OİS üzerinden sıfırlama yaparken isimlerle ilgili tarayıcı kaynaklı bir kayma söz konusuysa:

İlk boşluğa: adi.soyadi İkinci boşluğa: öğrenci numaranızı Tarih alanına da doğum tarihinizi girerek şifre sıfırlama yapabilirsiniz.

Şifrenizi sıfırladıktan sonra yeni şifrenizle tüm hesaplarınıza giriş sağlayabilirsiniz.

## • Şifremi değiştirmeme rağmen giriş yapamıyorum

Çevrimiçi platformlara giriş yaparken kullanıcı adı ve şifrenizi kontrol ederek giriş sağlamanız gerekmektedir.

## • Kullanıcı adımı ve/veya öğrenci numaramı bilmiyorum, nasıl öğrenebilirim

Kullanıcı adınızı ve/veya öğrenci numaranızı Öğrenci İşleri Birimi'nden öğrenebilirsiniz.